# Simple Network Management Protocol (SNMP) zeigt Konfiguration für Managed Switches der Serie 300 an

## Ziel

Eine Simple Network Management Protocol (SNMP)-Ansicht ist ein Satz von Regeln, die festlegen, was der Switch-Benutzer verwalten kann oder nicht. Eine SNMP-Ansicht wird durch MIB (Management Information Base)-Unterstrukturen definiert. Jede MIB wird durch eine Reihe von Objekt-IDs (OIDs) definiert. Diese OIDs sind Substruktur-IDs, die Informationen, eine Regel oder eine Funktion auf dem Switch darstellen können. Sie können auf den Managed Switches der Serie 300 eine SNMP-Ansicht erstellen, um den Zugriff auf bestimmte Management-Informationen und Konfigurationsfunktionen zu beschränken. In diesem Artikel wird erläutert, wie Sie eine SNMP-Ansicht für die Managed Switches der Serie 300 konfigurieren.

#### Anwendbare Geräte

·SG300-10PP · SG300-10MPP · SG300-28PP-R SG300-28SFP-R SF302-08MPP · SF302-08PP · SF300-24PP-R · SF300-48PP-R

### Softwareversion

·1.4.0.00p3 [SG300-28SFP-R] · 6.2.10.18 [Alle anderen zutreffenden Geräte]

## SNMP zeigt Konfiguration an

Schritt 1: Melden Sie sich beim Webkonfigurationsprogramm an, und wählen Sie SNMP > Views (SNMP > Ansichten) aus. Die Seite *Ansichten* wird geöffnet:

| Views                                               |              |                             |                        |  |  |  |
|-----------------------------------------------------|--------------|-----------------------------|------------------------|--|--|--|
| View Table                                          |              |                             |                        |  |  |  |
| Filter: View Name equals to Default Go Clear Filter |              |                             |                        |  |  |  |
|                                                     | View Name    | Object ID Subtree           | Object ID Subtree View |  |  |  |
|                                                     | Default      | 1                           | Included               |  |  |  |
|                                                     | Default      | 1.3.6.1.6.3.13              | Excluded               |  |  |  |
|                                                     | Default      | 1.3.6.1.6.3.16              | Excluded               |  |  |  |
| Γ                                                   | Default      | 1.3.6.1.6.3.18              | Excluded               |  |  |  |
| Г                                                   | Default      | 1.3.6.1.6.3.12.1.2          | Excluded               |  |  |  |
|                                                     | Default      | 1.3.6.1.6.3.12.1.3          | Excluded               |  |  |  |
|                                                     | Default      | 1.3.6.1.6.3.15.1.2          | Excluded               |  |  |  |
| Γ                                                   | Default      | 1.3.6.1.4.1.9.6.1.101.2.7.2 | Excluded               |  |  |  |
| Г                                                   | DefaultSuper | 1                           | Included               |  |  |  |
| Add Delete                                          |              |                             |                        |  |  |  |

Schritt 2: Klicken Sie auf **Hinzufügen**, um neue SNMP-Ansichten zu definieren. Das Fenster *Ansicht hinzufügen* wird angezeigt:

| 🗢 View Name:       | Test View (9/30 Characters Used)                                                                                         |  |  |  |  |  |
|--------------------|----------------------------------------------------------------------------------------------------|--|--|--|--|--|
| Object ID Subtree: | <ul> <li>Select from list: system<br/>interfaces<br/>ip<br/>icmp<br/>tcp</li> <li>User Defined: 1.3.6.1.2.1.5</li> </ul> |  |  |  |  |  |
|                    | Include in view                                                                                                    |  |  |  |  |  |
| Apply Close        |                                                                                                    |  |  |  |  |  |

Schritt 3: Geben Sie im Feld View Name (Name anzeigen) einen Namen für die neue SNMP-Ansicht ein.

Schritt 4: Klicken Sie in der Objekt-ID-Substruktur auf ein Optionsfeld, um die OID-Unterstruktur zu definieren. Folgende Optionen stehen zur Verfügung:

·Aus Liste auswählen: Mit dieser Option können Sie die OID-Unterstruktur Ihrer Wahl aus einer Liste auswählen.

·User Defined (Benutzerdefiniert): Mit dieser Option können Sie die OID-Version eingeben, wenn die entsprechende OID in der Liste nicht gefunden wurde.

Schritt 5: (Optional) Um die ausgewählten MIBs in die SNMP-Ansicht aufzunehmen, aktivieren Sie das Kontrollkästchen Include in view (In Ansicht einschließen). Wenn diese Option deaktiviert ist, werden die MIBs von der Ansicht ausgeschlossen.

Schritt 6: Klicken Sie auf **Übernehmen**. Die Änderungen werden nach Hinzufügen der neuen SNMP-Ansicht in der View Table angezeigt (siehe unten):

| Views                                                   |              |                             |                        |  |  |  |
|---------------------------------------------------------|--------------|-----------------------------|------------------------|--|--|--|
| View Table                                              |              |                             |                        |  |  |  |
| Filter: 🗖 View Name equals to Default 🔽 Go Clear Filter |              |                             |                        |  |  |  |
|                                                         | View Name    | Object ID Subtree           | Object ID Subtree View |  |  |  |
|                                                         | Default      | 1                           | Included               |  |  |  |
|                                                         | Default      | 1.3.6.1.6.3.13              | Excluded               |  |  |  |
| Г                                                       | Default      | 1.3.6.1.6.3.16              | Excluded               |  |  |  |
| Г                                                       | Default      | 1.3.6.1.6.3.18              | Excluded               |  |  |  |
|                                                         | Default      | 1.3.6.1.6.3.12.1.2          | Excluded               |  |  |  |
|                                                         | Default      | 1.3.6.1.6.3.12.1.3          | Excluded               |  |  |  |
| Г                                                       | Default      | 1.3.6.1.6.3.15.1.2          | Excluded               |  |  |  |
| Г                                                       | Default      | 1.3.6.1.4.1.9.6.1.101.2.7.2 | Excluded               |  |  |  |
|                                                         | Test View    | 1.3.6.1.2.1.5               | Included               |  |  |  |
|                                                         | DefaultSuper | 1                           | Included               |  |  |  |
| Add Delete                                              |              |                             |                        |  |  |  |

Schritt 7: (Optional) Um eine Ansicht zu löschen, aktivieren Sie das Kontrollkästchen der zu löschenden Ansicht, und klicken Sie dann auf **Löschen.**